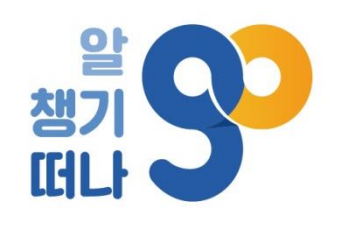

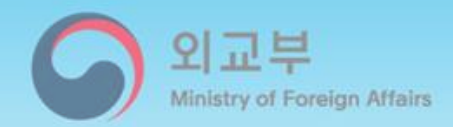

# 해외안전여행 애플리케이션

# 사용자 매뉴얼

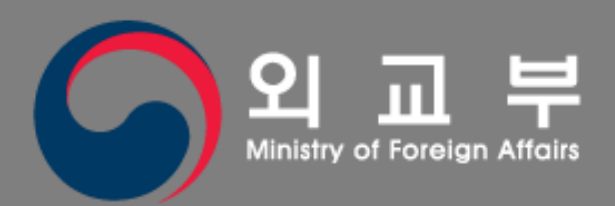

11

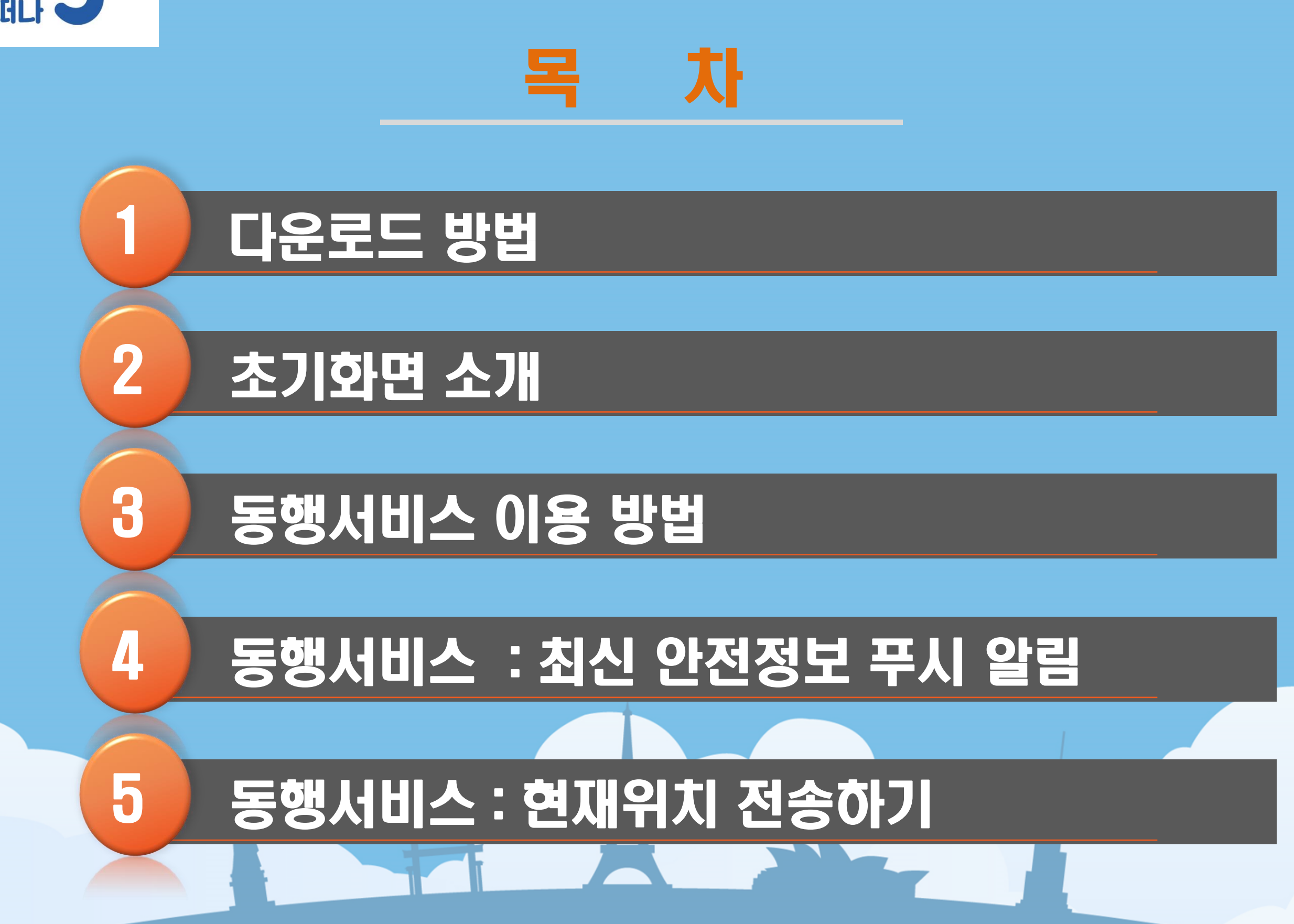

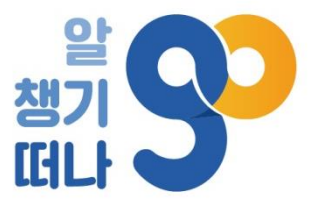

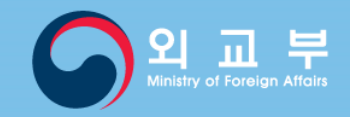

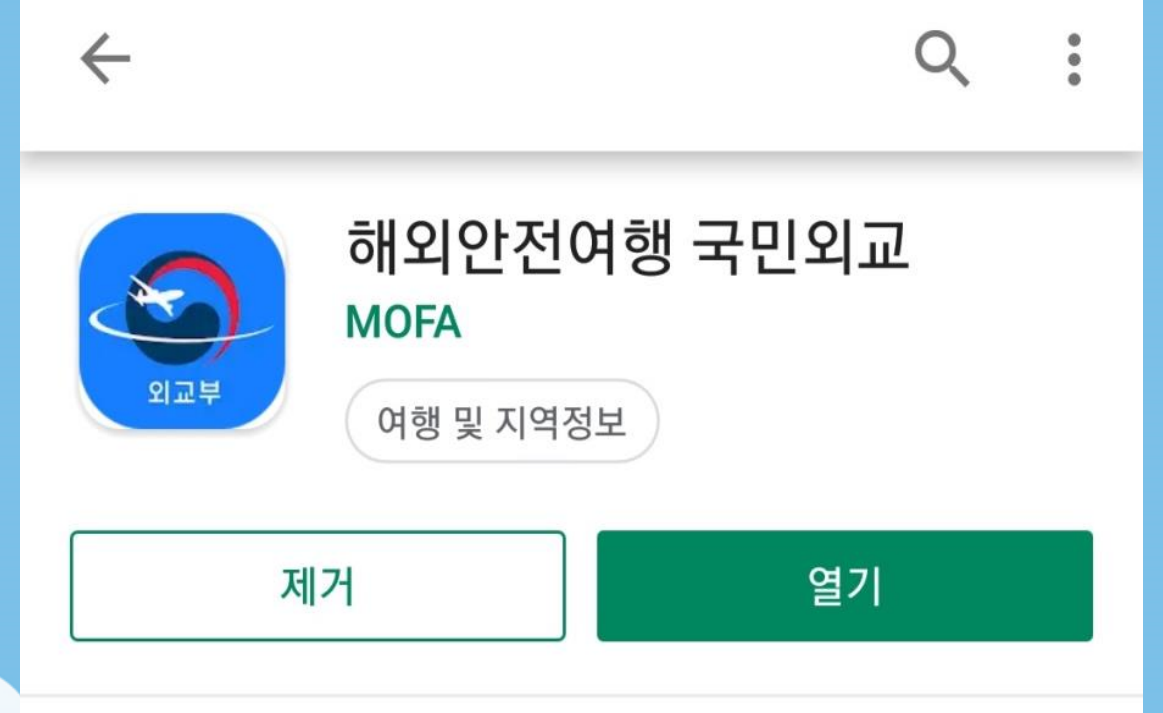

• 앱스토어에는 7월 중순 경 출시 예정

• 구글 플레이 스토어에서 '애외안껀여앵'을 검색하여 애외안껀여앵-국민외교 앱 다운로드

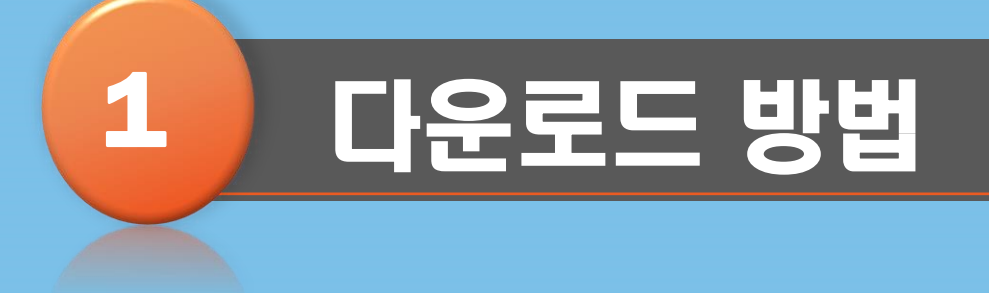

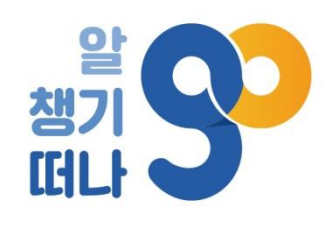

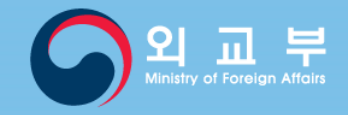

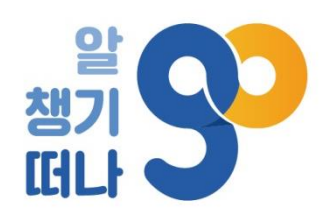

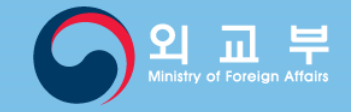

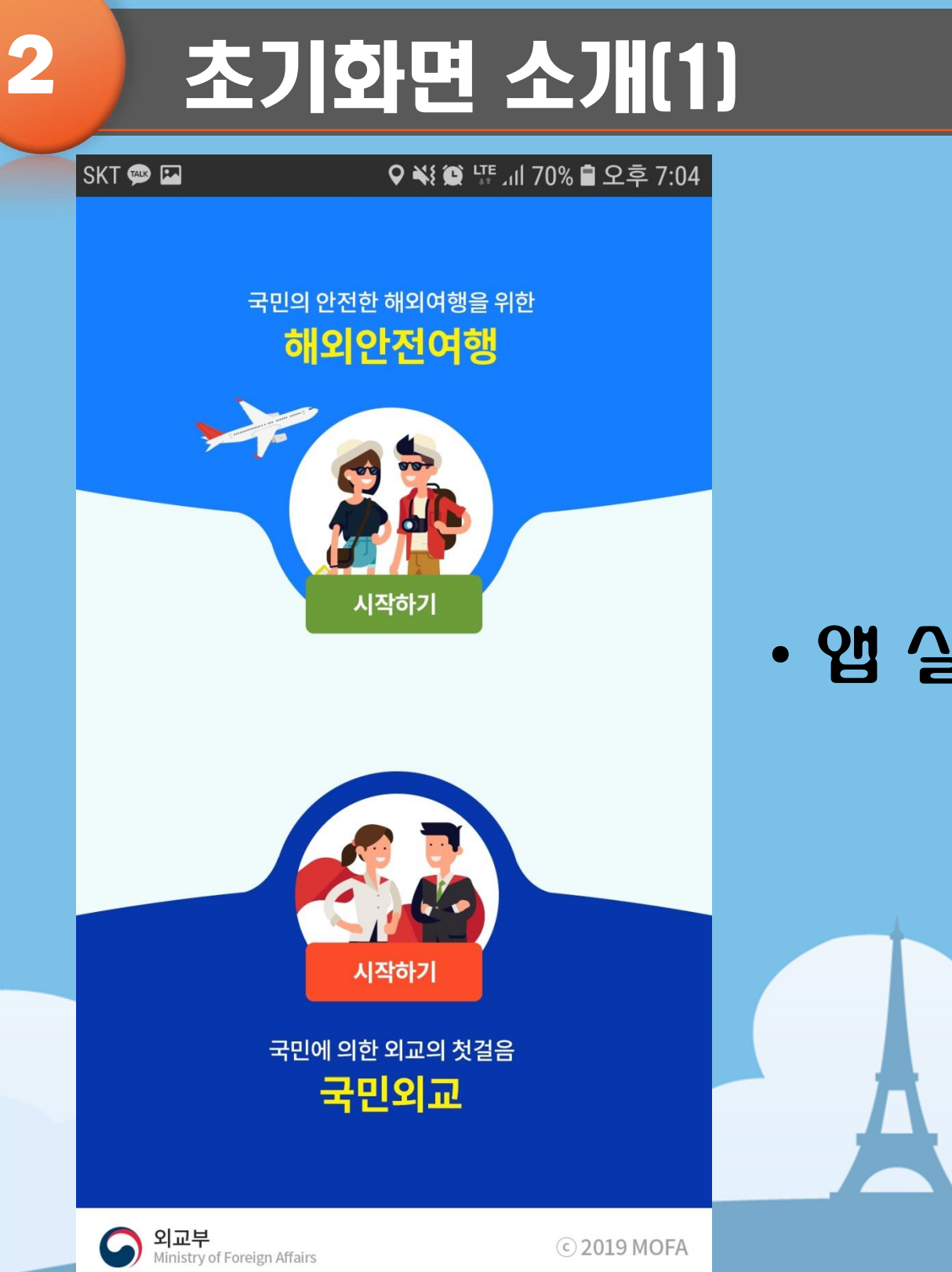

#### • 앱 실행 후 상단의 해외안전여행 선택

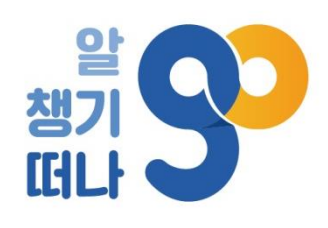

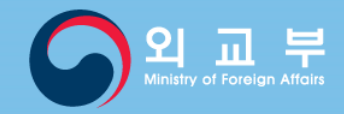

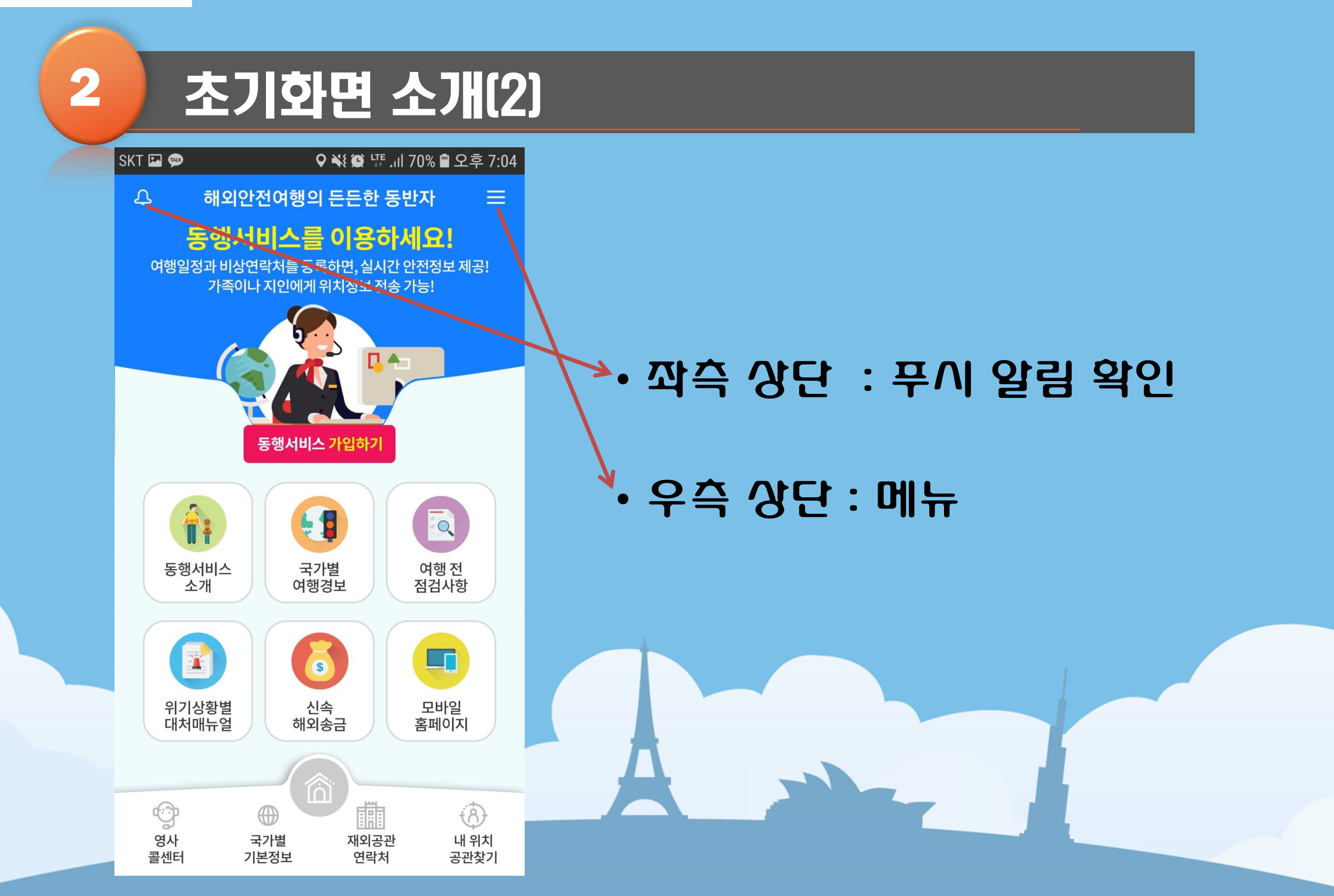

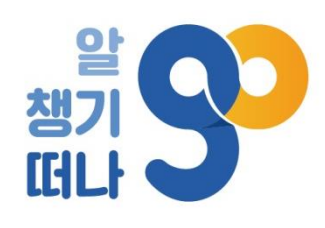

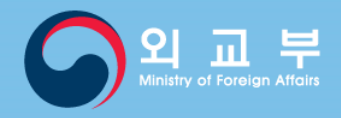

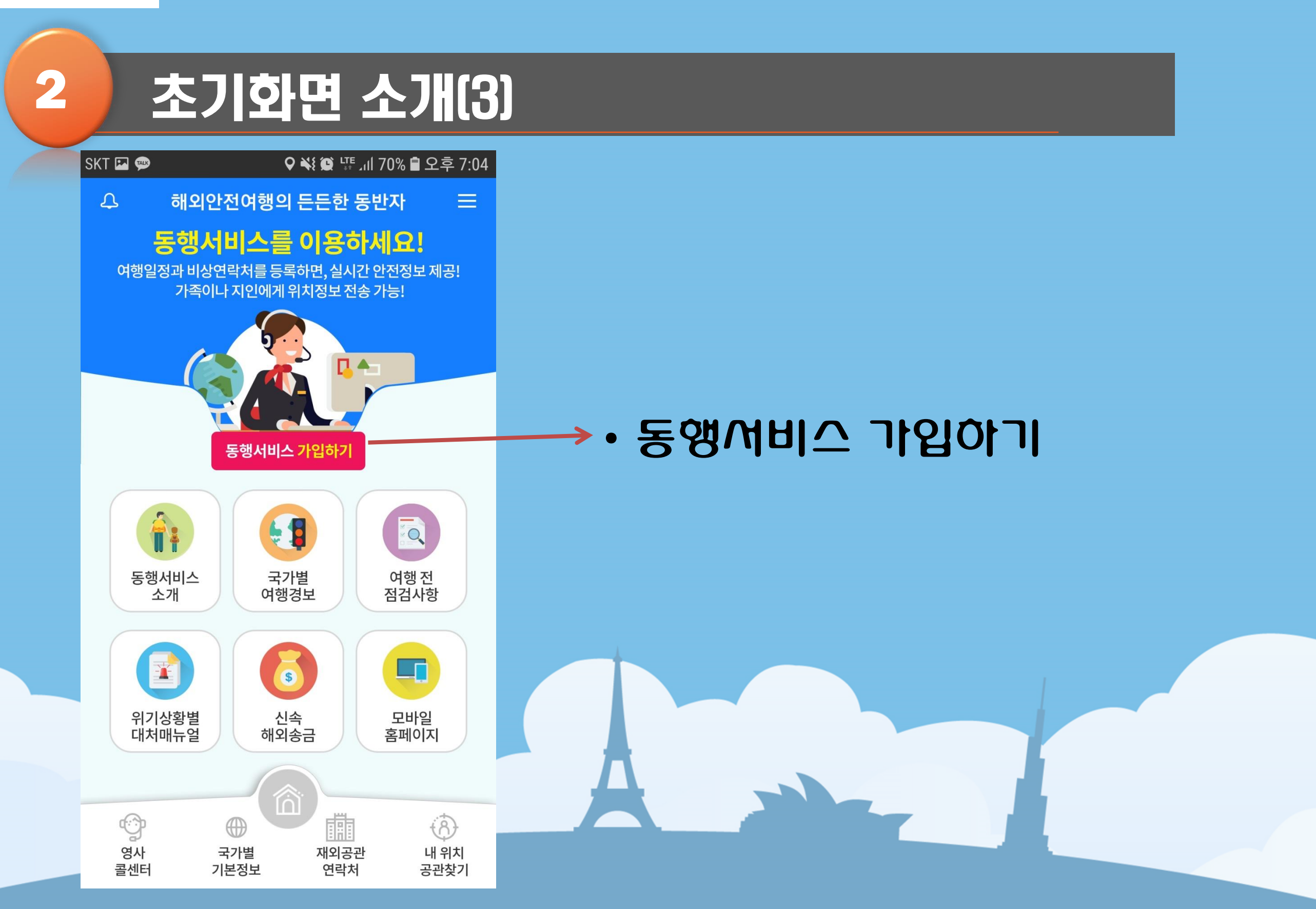

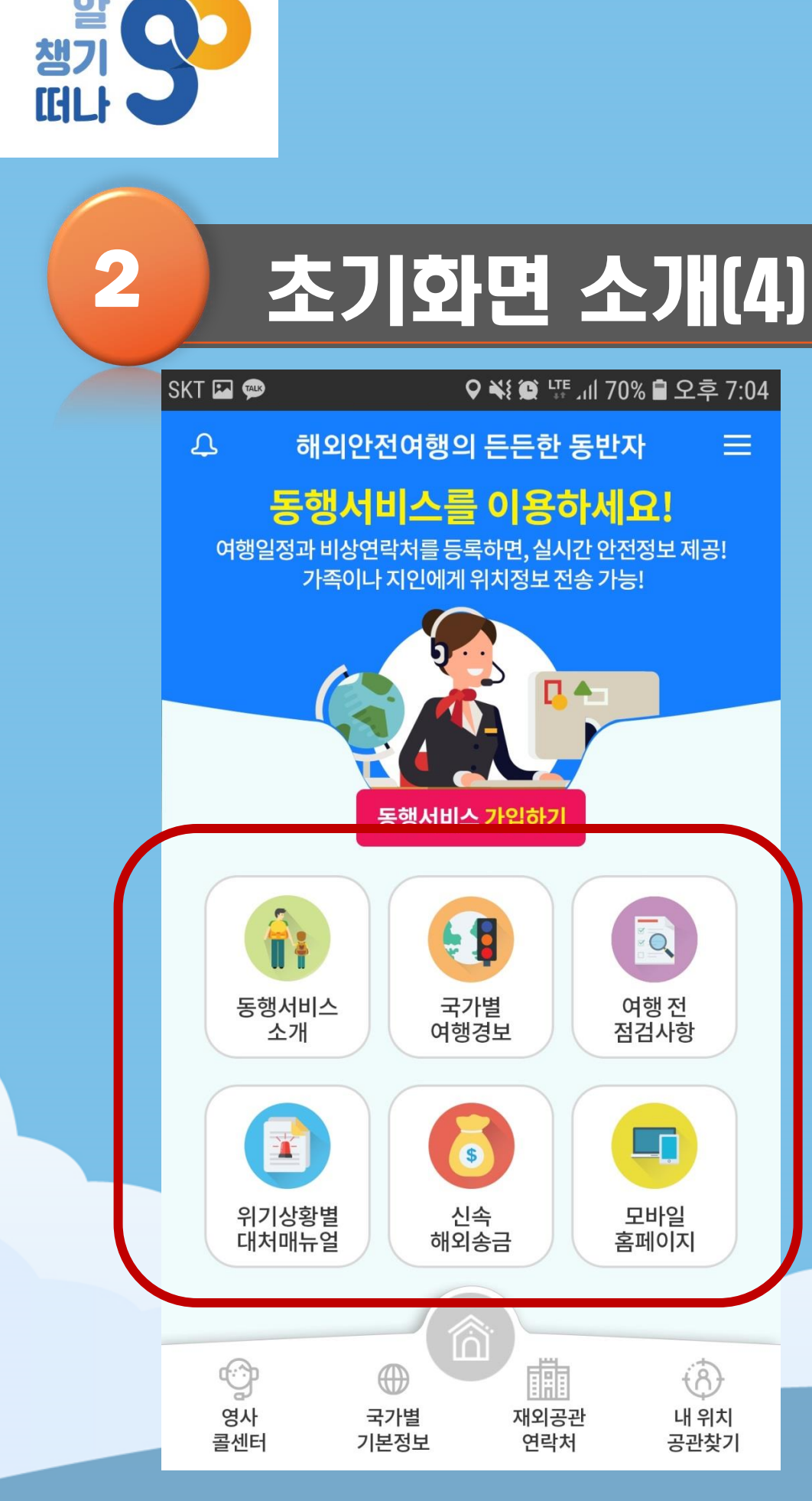

- 모바일 옴페이지(0404.go.kr)
- 신속애외송금
- 위기상왕별 대처매뉴얼
- 여행 전 점검사양
- 국가별 여행경보
- 동행서비스 소개

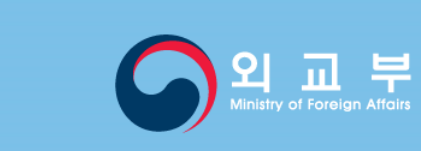

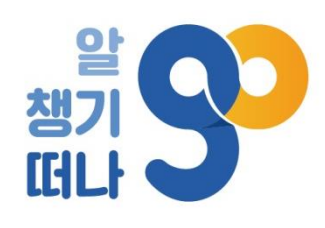

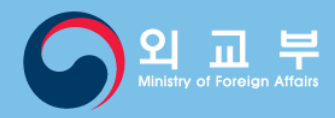

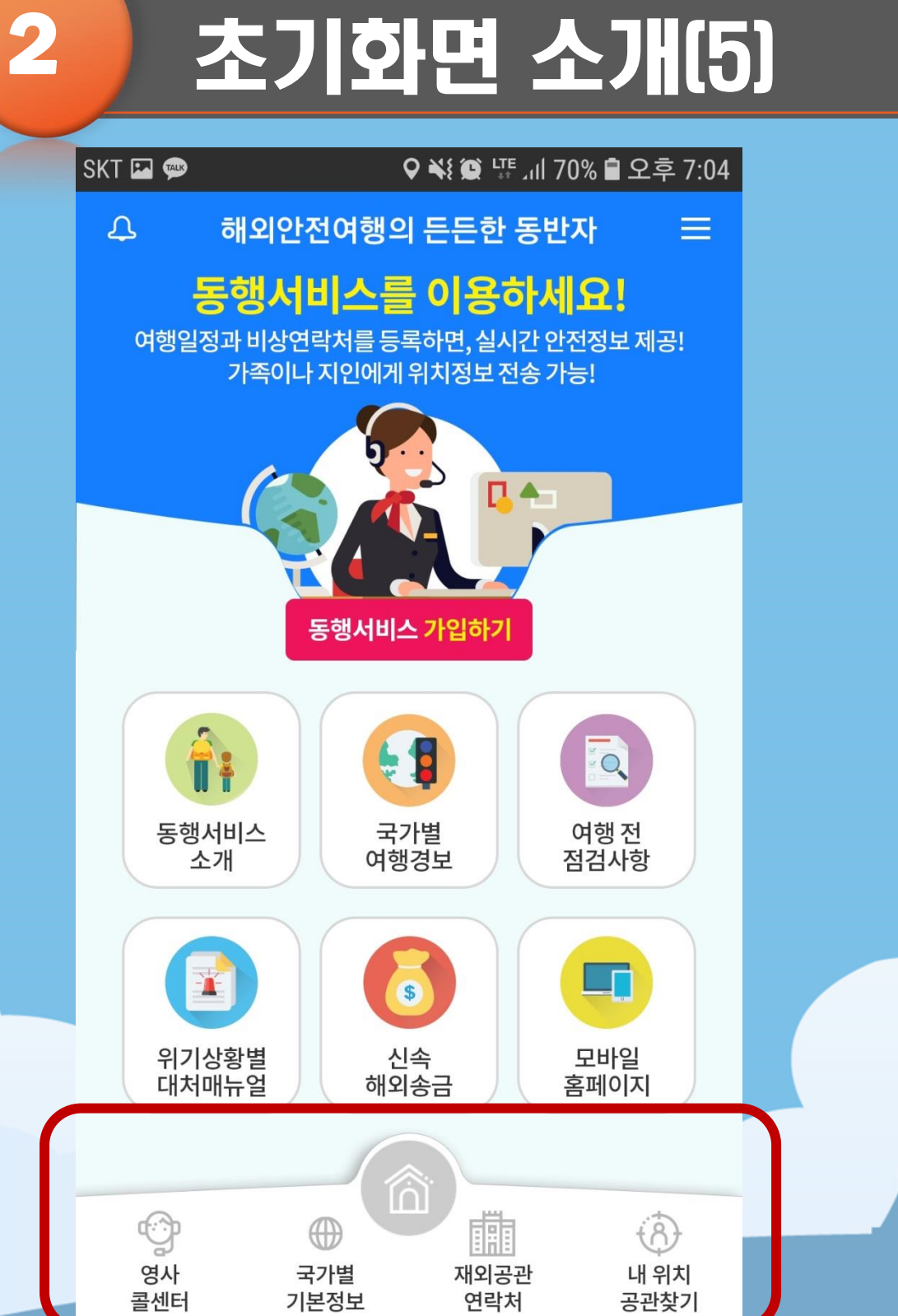

#### • 내 위치 공관찾기

• 깨외공관 연락처

• 국가별 기본정보

- 영사콜센터

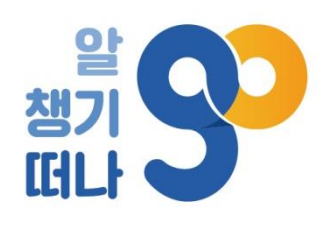

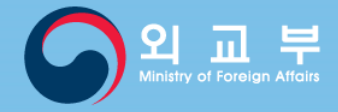

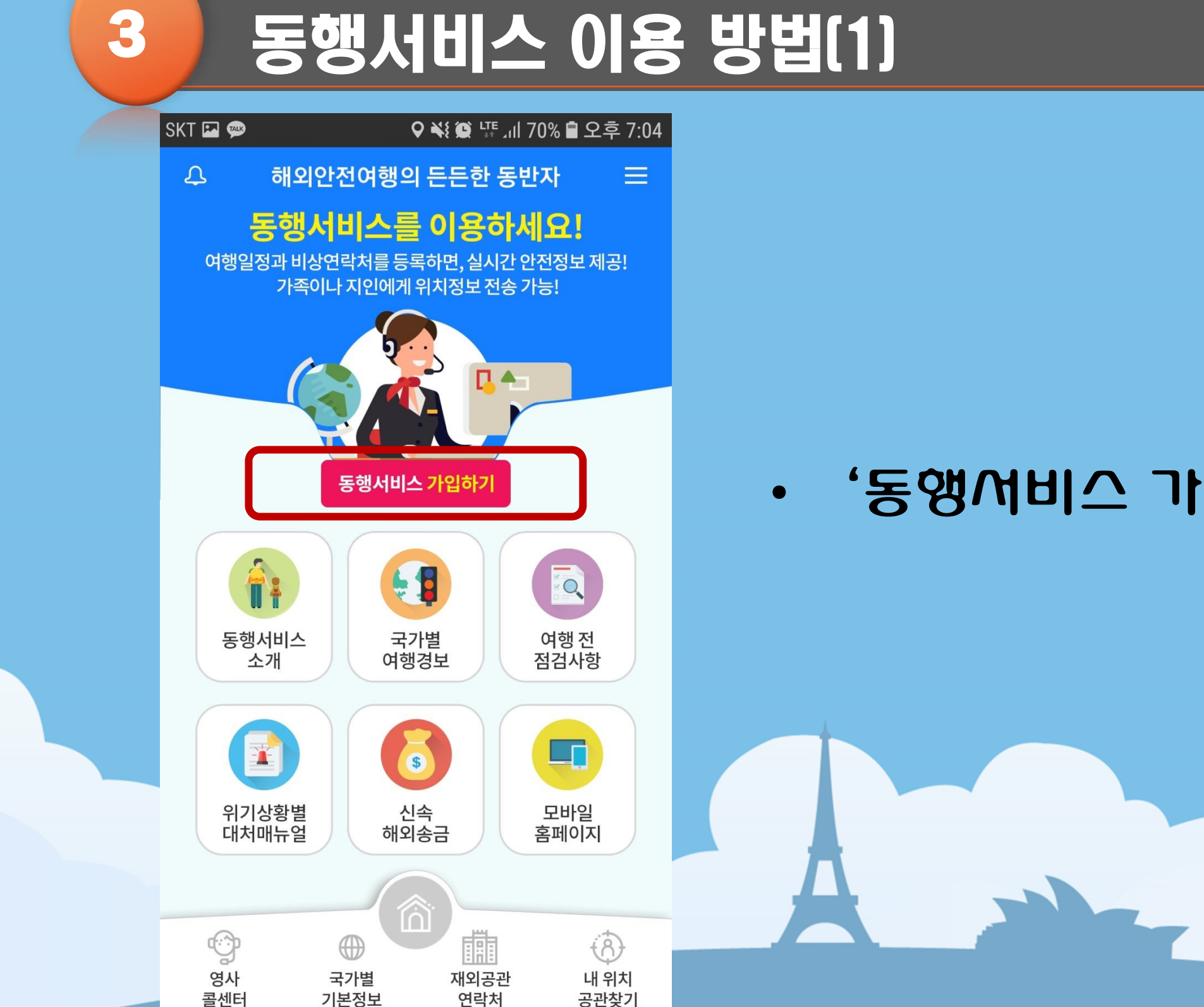

• '동앵서비스 가입아기' 터치

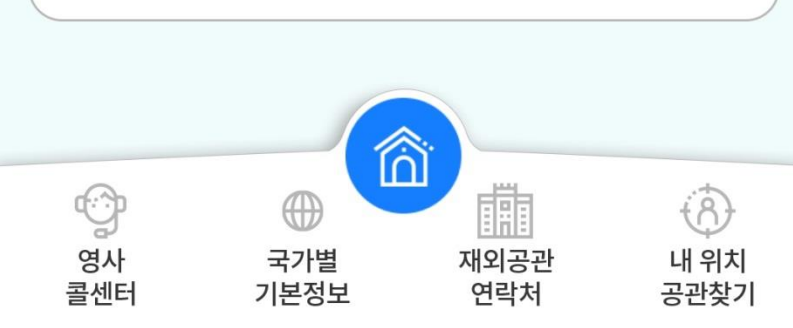

|              | 동0                | 망서비      | 스 이          | 6         |
|--------------|-------------------|----------|--------------|-----------|
| SKT [        | TALK              | ♥ ¥{ @ 4 | ᅊᇪᅦ 70% 🛢 오후 | 7:05      |
| $\leftarrow$ |                   | 로그인      |              | ≡         |
|              |                   |          |              |           |
|              | 아이디               |          |              |           |
|              | 비밀번호              |          |              |           |
|              |                   |          | 🗹 자동 로그연     | <u>21</u> |
|              |                   |          |              |           |
|              |                   | 로그인      |              |           |
|              | 아이디 찾기            | 비밀번호 찾기  | 회원가입         |           |
|              |                   |          |              |           |
|              |                   |          |              |           |
|              |                   |          |              |           |
|              |                   |          |              |           |
|              |                   |          |              |           |
|              |                   |          |              |           |
|              |                   |          |              |           |
|              | ( <sup>··</sup> ) | m 🙂 🖻    |              | ).        |

방법[2]

#### • '외원가입' 터지 (것 이용 시 해외안전여행-국민외교 통합 외원가입 필요)

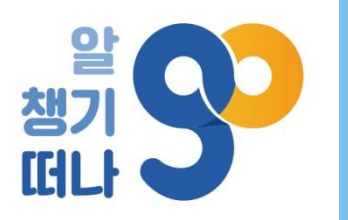

3

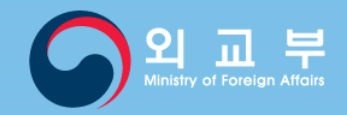

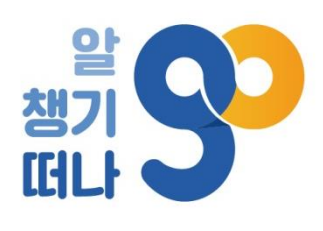

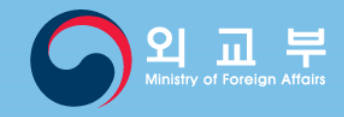

#### 3 동행서비스 이용 방법(3) ♥ ₩ 😰 ╙ 개 69% 🛢 오후 7:05 SKT 🖾 💬 $\leftarrow$ 회원가입 $\equiv$ 아이디\* 중복확인 비밀번호\* 비밀번호 확인\* 이메일\* 이름\* 생년월일(예시:19801010)\* шш 肅 Ŷ 8 영사 재외공관 국가별 내 위치 콜센터 기본정보 연락처 공관찾기

#### • 외원가입을 위안 정보 기입

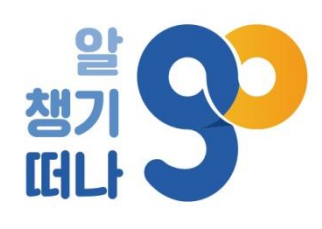

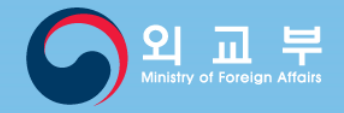

## 동행서비스 이용 방법(4)

| S | KT 🖪 👳                                                     | <b>♥ ቚ≬ છ</b> ⊑≣ .ıll 69%                                                                     | 출 🛢 오후 7:06           |
|---|------------------------------------------------------------|-----------------------------------------------------------------------------------------------|-----------------------|
|   | ÷                                                          | 회원가입                                                                                          | ≡                     |
|   | 를 제공합니<br>- 등록된 기<br>재 위치를<br>했을 때 유<br>※ 위치정말<br>가오폭 신목   | 니다.<br>ŀ족 또는 지인에게 해외에서 가입<br>전송할 수 있습니다(특히 위급상<br>용).<br>보 전송은 문자메시지로만 가능합<br>팩 시 발풍이 되지 않금). | 자의 현<br>황에 처<br>합니다(카 |
| ( | ☑ 동행서Ⅰ                                                     | 비스 서비스 약관 모두 동의                                                                               |                       |
|   | <ul> <li>✓ 동행서Ⅰ</li> <li>✓ 개인정Ⅰ</li> <li>✓ 여권정Ⅰ</li> </ul> | 비스 이용약관<br>보 수집 및 이용 동의<br>보 수집 및 이용 동의                                                       | <u>보기</u><br>보기<br>보기 |
|   | 비상연락차<br>- 휴대전화                                            | ᅥ (가족·지인 등)                                                                                   |                       |
|   | 010                                                        |                                                                                               |                       |
|   | - 본인과의 관                                                   | 반계                                                                                            |                       |
|   |                                                            |                                                                                               |                       |
|   |                                                            | 가입하기                                                                                          | $(\uparrow)$          |
|   |                                                            |                                                                                               |                       |

Ô

 $\bigoplus$ 

8

Ŷ

### • 동행서비스 약관동의 및 비상연락처 등록 후 가입아기 터치

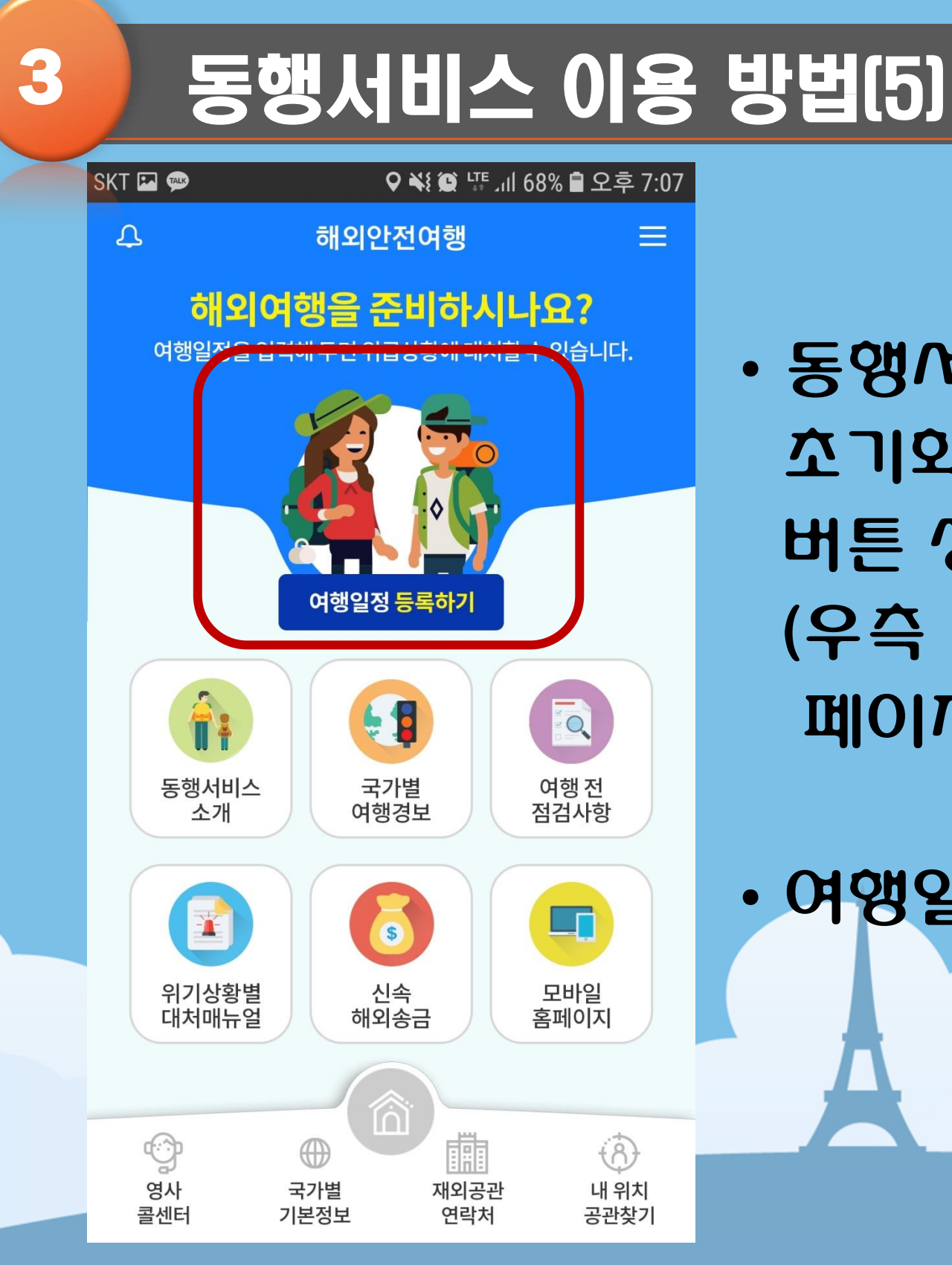

# • 여행일정 등록하기 버튼 터치

조기와면에 '여앵일정 등록하기' 버튼 생성 (우측 상단 메뉴에서도 여앵일정 등록 페이지로 이동 가능)

• 동행서비스에 가입하고 나면

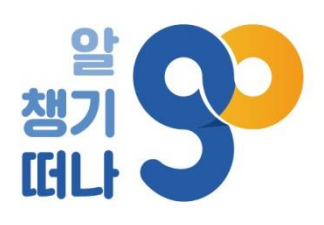

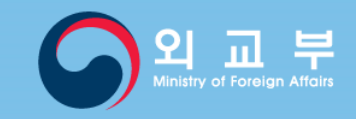

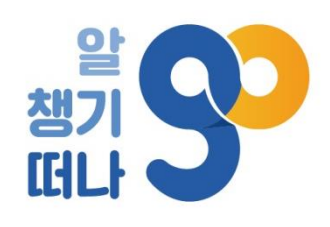

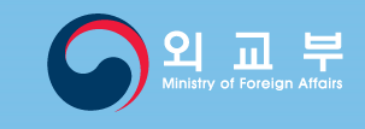

| SKT 🖾 💬          | _<br>۷      | ¥{ 🗭 म्म् ्रा | 68% 🗎 오루   |
|------------------|-------------|---------------|------------|
| < 여호             | 방일정 및 연락    | 낙처 등록/획       | 확인         |
| 등록된 여형           | 정보 목록       |               |            |
| 목적지 1            |             |               |            |
|                  |             |               | * 필수입력     |
| 일정 *             | 2019-0      | 6-27          | ⊞~         |
|                  | 2019-0      | 6-27          | 曲          |
| 목적지 *            | 국가명         |               |            |
|                  |             | 국가 검색         |            |
| 十 목적지 추기         | · 도시명       |               |            |
| 휴대전화번호 *         |             |               |            |
| 여권번호 *           |             |               |            |
| 비상연락처            | 010         | •             |            |
| (가족·지인 등)        | *           |               |            |
| 번인과의 관계 <b>*</b> |             |               |            |
| ġ                |             |               |            |
| 영사<br>콜센터        | 국가별<br>기본정보 | 재외공관<br>연락처   | 내 우<br>공관? |

• 비상연락처란에는 동행서비스 가입 시 입력안 전와번호가 기본값으로 채워져 있음(변경 가능).

• 여귄번호가 정확하지 않아도 일정 등록은 가능

- 여행일정 등록
- 여행 일정, 목적지 등을 입력하여

방법(6)

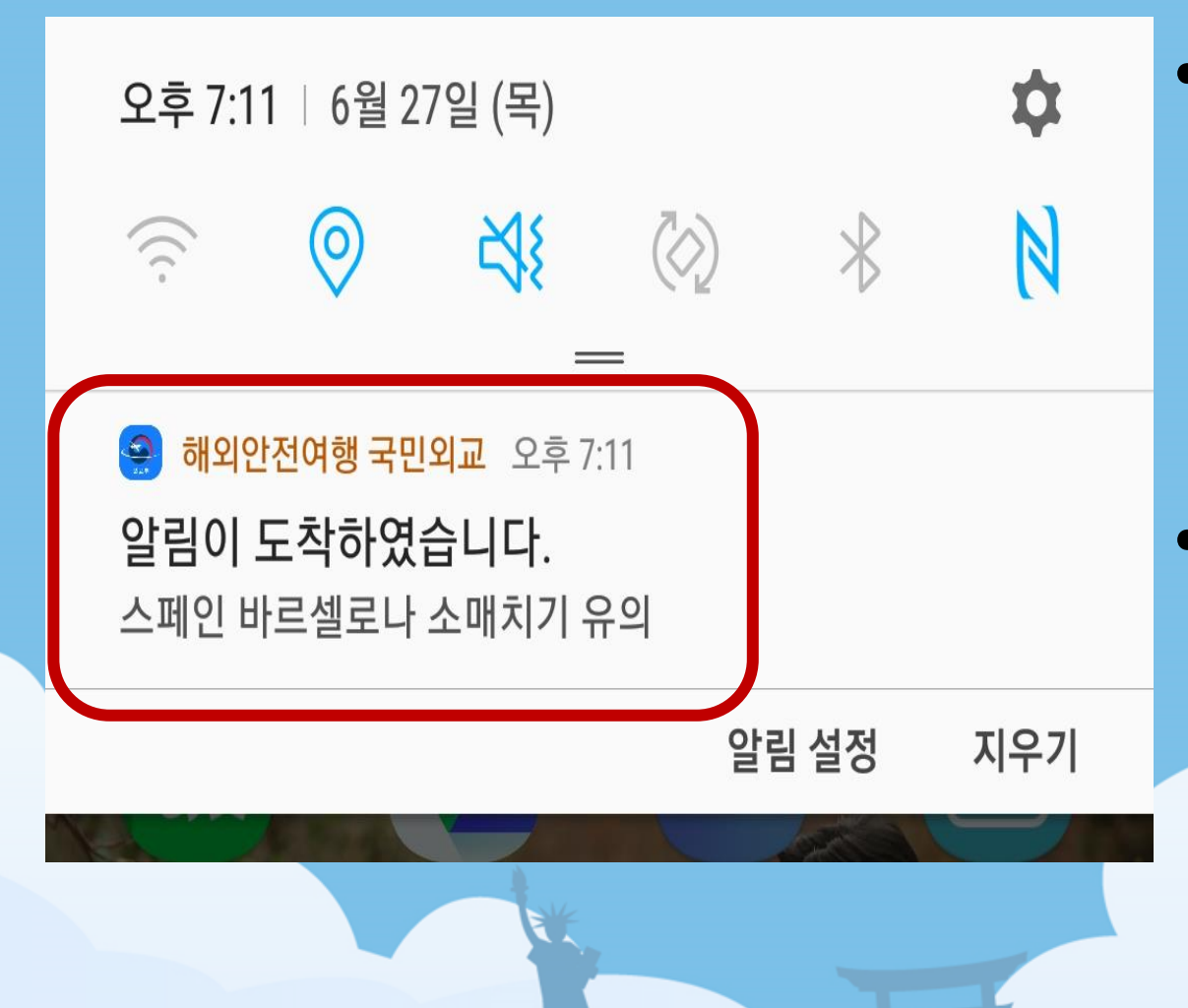

- <u>해외 장기 체류자의 경우,</u> <u>여행 일정을 장기간으로 설정하면</u> <u>체류 국가의 최신 안전정보 수신 가능</u>
- 등록한 여행 일정에 해당하는
   기간 동안, 등록안 목적지 국가의
   최신 안전정보 제공

## 동행서비스 : 최신 안전정보 푸시 알림(1)

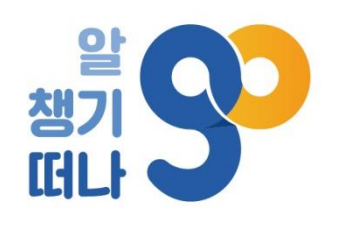

4

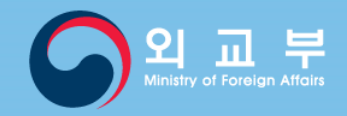

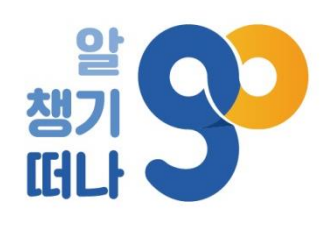

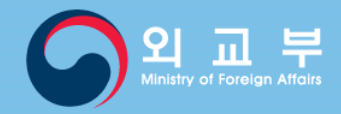

# 동행서비스 : 최신 안전정보 푸시 알림(2)

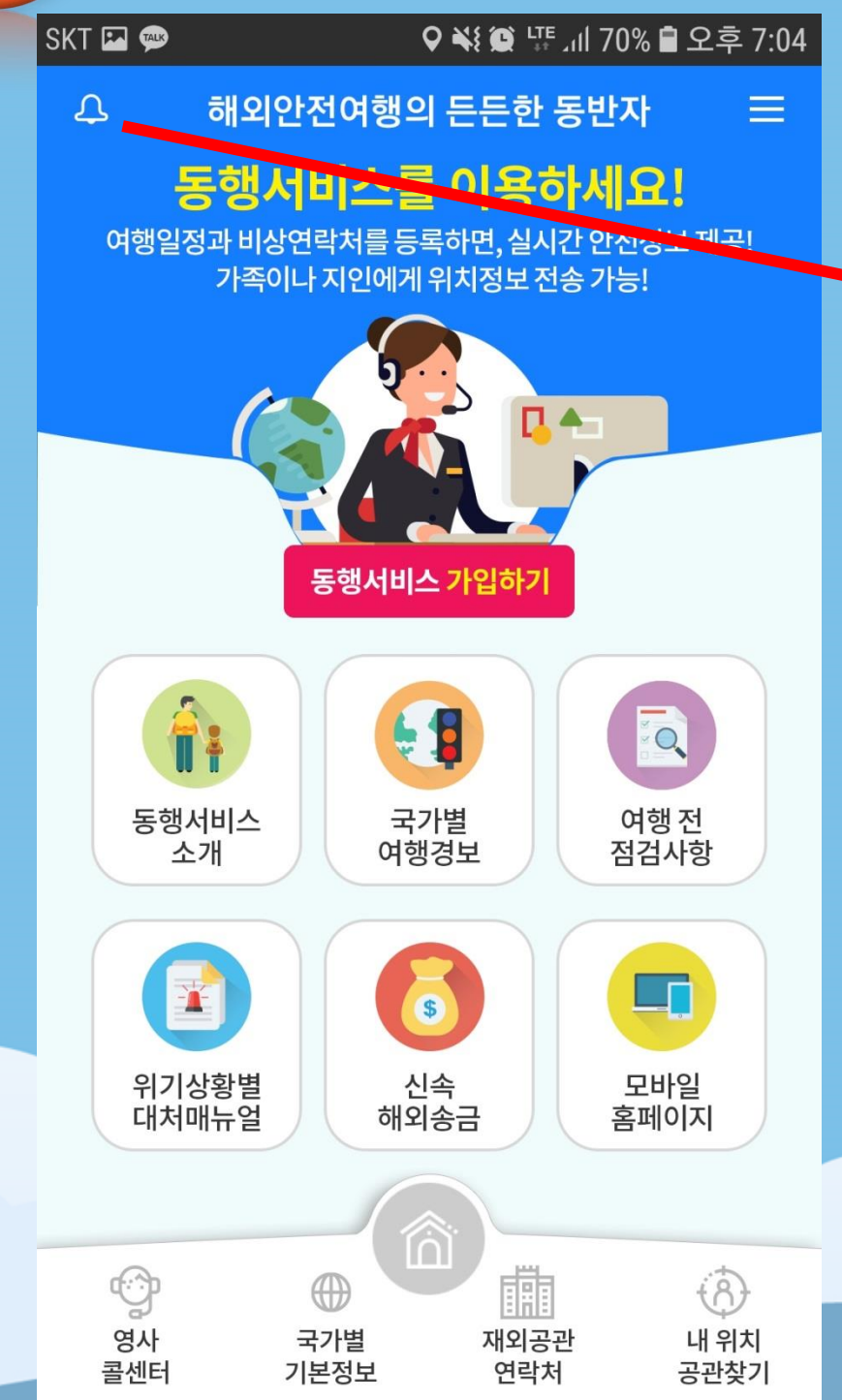

• 푸시 알림의 상세 내용은 앱 좌측 상단의 종 모양 버튼을 터치하여 확인 가능

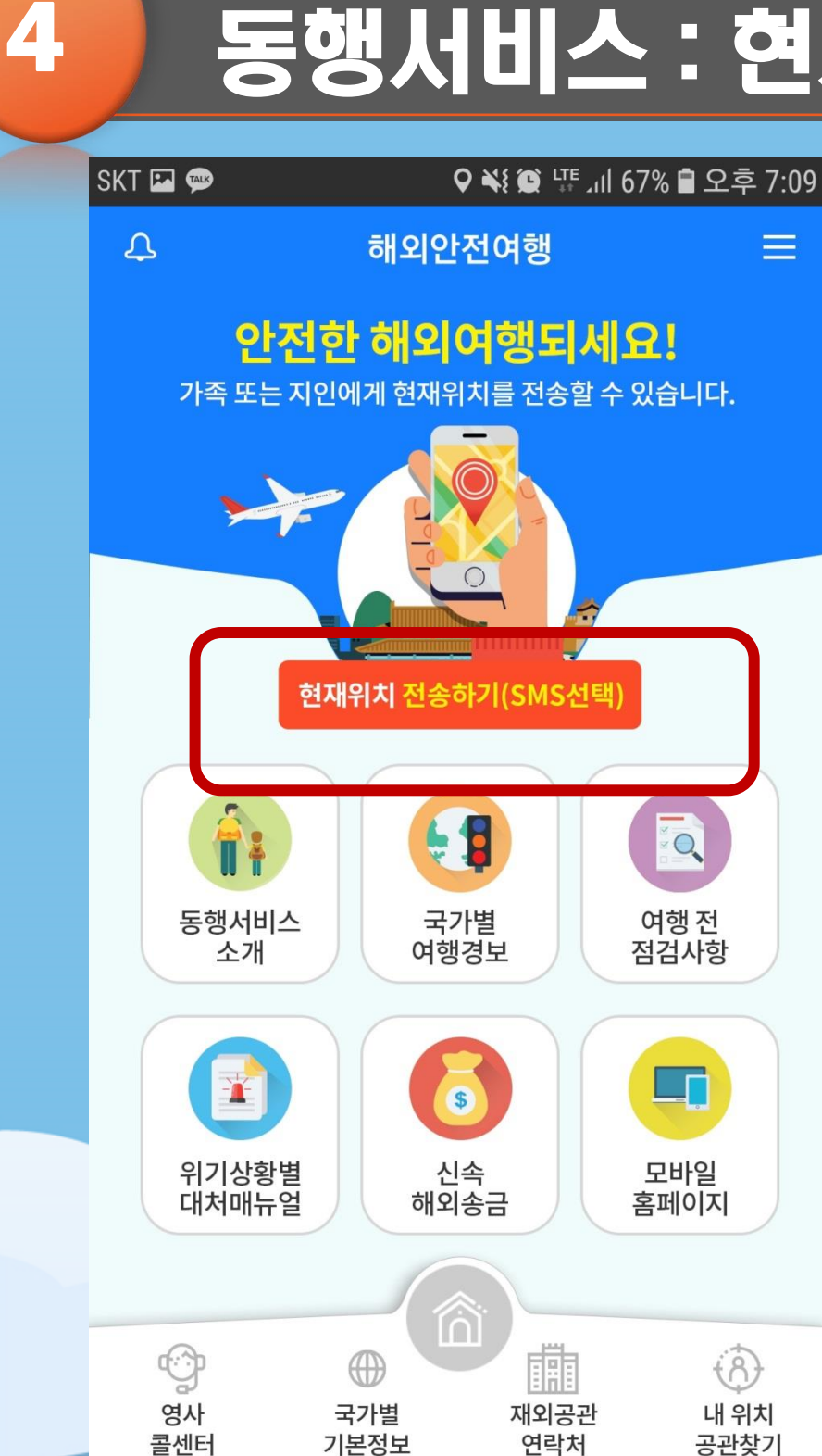

미리 등록안 비상연락제로 위치정보 전송 (일부 유대전와에서는 SMS와 카카오톡 중 선택아라고 나오는데, 이 때 반드시 SMS 선택)

- 연재위치 전송하기 버튼을 터치하면
- 여행일정을 등록하면, 등록한 기간 동안 초기와면에 '연재위치 전송하기' 버튼 생성

## 동행서비스 : 현재위치 전송하기(1)

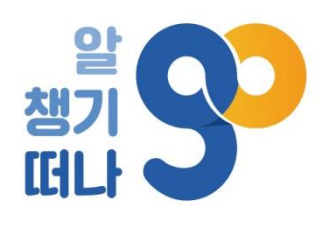

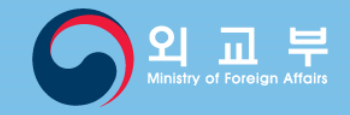

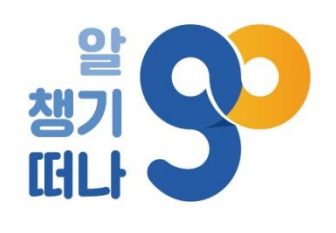

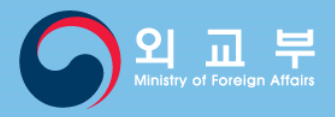

## 동행서비스 : 현재위치 전송하기(2)

| 2019년 6월 22일 토요일                                                                                                  |               |
|----------------------------------------------------------------------------------------------------|---------------|
| [국제발신]<br><외교부 위치전송 서비스><br>-위도: <u>48.85793633</u><br>-경도: <u>2.31693202</u><br>프랑스 Paris Rue de<br>Grenelle 138 | MMS<br>오전 1:4 |
|                                                                                                    |               |

- 유대전와 상태 및 연지 통신 사정 등에 따라 전송이 제안되거나 위치정보에 오차가 있을 수 있음.
- 상세 주조
- 국가명
- 위도와 경도
- 위치정보 전송 시 발송 내용

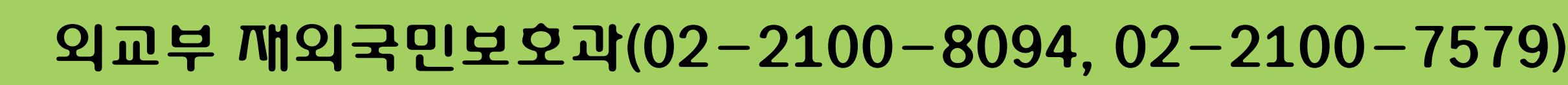

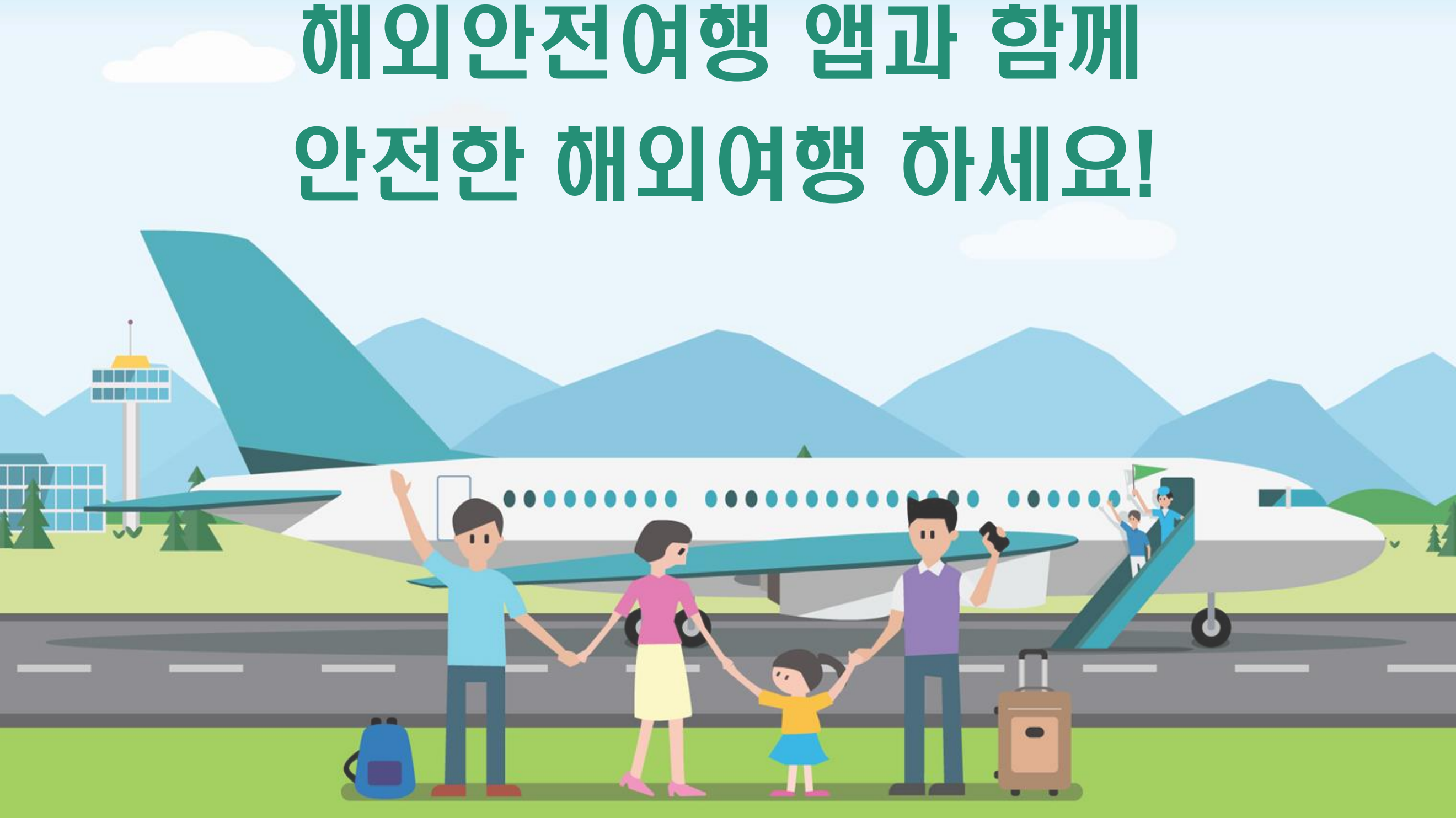

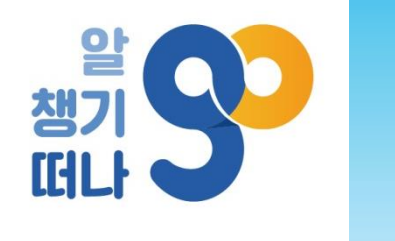

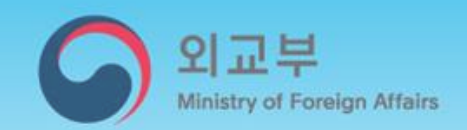